## Agregar cuenta de correo electrónico en Outlook 2013

1. Al abrir Outlook 2013 se da inicio al proceso para agregar su cuenta de correo, pulsar "Siguiente".

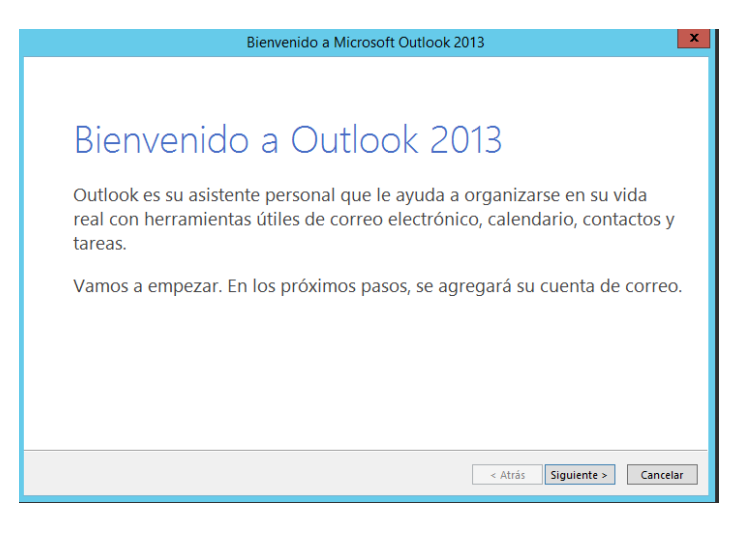

2. El asistente pregunta si se quiere conectar a una cuenta de correo, dejar la opción "Sí" y pulsar "Siguiente".

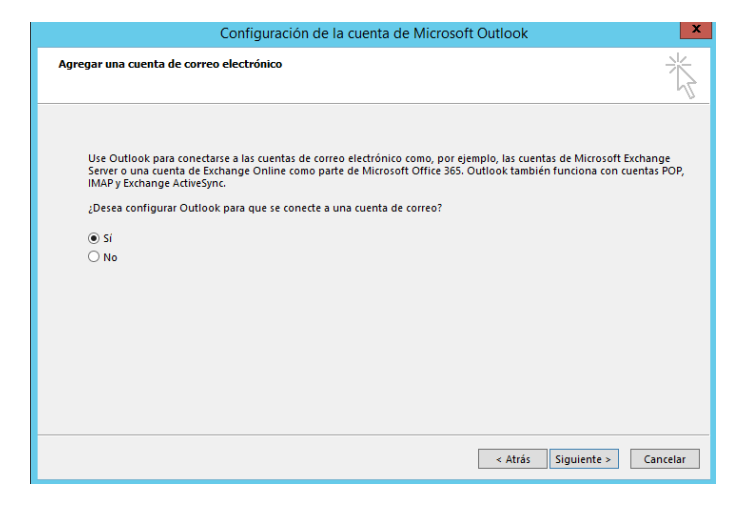

3. Revisar las opciones que aparecen por defecto, "Cuenta de correo electrónico" y "Dirección de correo electrónico", si son correctos pulsar "Siguiente".

| Agregar cuenta X                                                                                                    |                              |                              |  |
|----------------------------------------------------------------------------------------------------|------------------------------|------------------------------|--|
| Configuración automática de la cuenta<br>Outlook puede configurar automáticamente muchas de las cuentas de correo electrónico. |                              | nico.                        |  |
| Ouenta de correo electrónico                                                                                                   |                              |                              |  |
| Su nombre:                                                                                                    | Leonardo Ugalde, ing.        |                              |  |
|                                                                                                    | Ejemplo: Yolanda Sánchez     |                              |  |
| Dirección de correo electrónico:                                                                                               | lugalde@bps.gub.uy           |                              |  |
|                                                                                                    | Ejemplo: yolanda@contoso.com |                              |  |
|                                                                                                    |                              |                              |  |
|                                                                                                    |                              |                              |  |
|                                                                                                    |                              |                              |  |
| O Configuración manual o tipos de servidores adicionales                                                                       |                              |                              |  |
|                                                                                                    |                              | < Atrás Siguiente > Cancelar |  |

4. Pulsar "Finalizar", luego de esto debería abrirse el correo con la cuenta de correo del usuario.

| Agregar cuenta                                                                                                    |                     |  |  |
|----------------------------------------------------------------------------------------------------|---------------------|--|--|
| Buscando la configuración de servidor de correo                                                                     | ×                   |  |  |
| Configuración                                                                                                    |                     |  |  |
| Outlook está completando la configuración de su cuenta. Esta operación puede tardar varios minutos:                 |                     |  |  |
| <ul> <li>buscar la configuración de lugalde@pbps.gub.uy</li> <li>Iniciar sesión en el servidor de correo</li> </ul> |                     |  |  |
| ;Enhorabuenai Su cuenta de correo se ha configurado correctamente y está lista para usar.                           |                     |  |  |
| Cambiar la configuración de la cuenta                                                                               | Agregar otra cuenta |  |  |
| < Atrás Fi                                                                                                    | inalizar Cancelar   |  |  |